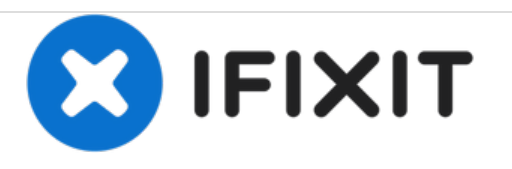

# Logitech Harmony Smart Control Reset Button Replacement

In this guide we will instruct how to replace the reset button inside the Harmony Hub.

Written By: Zachary Robinson

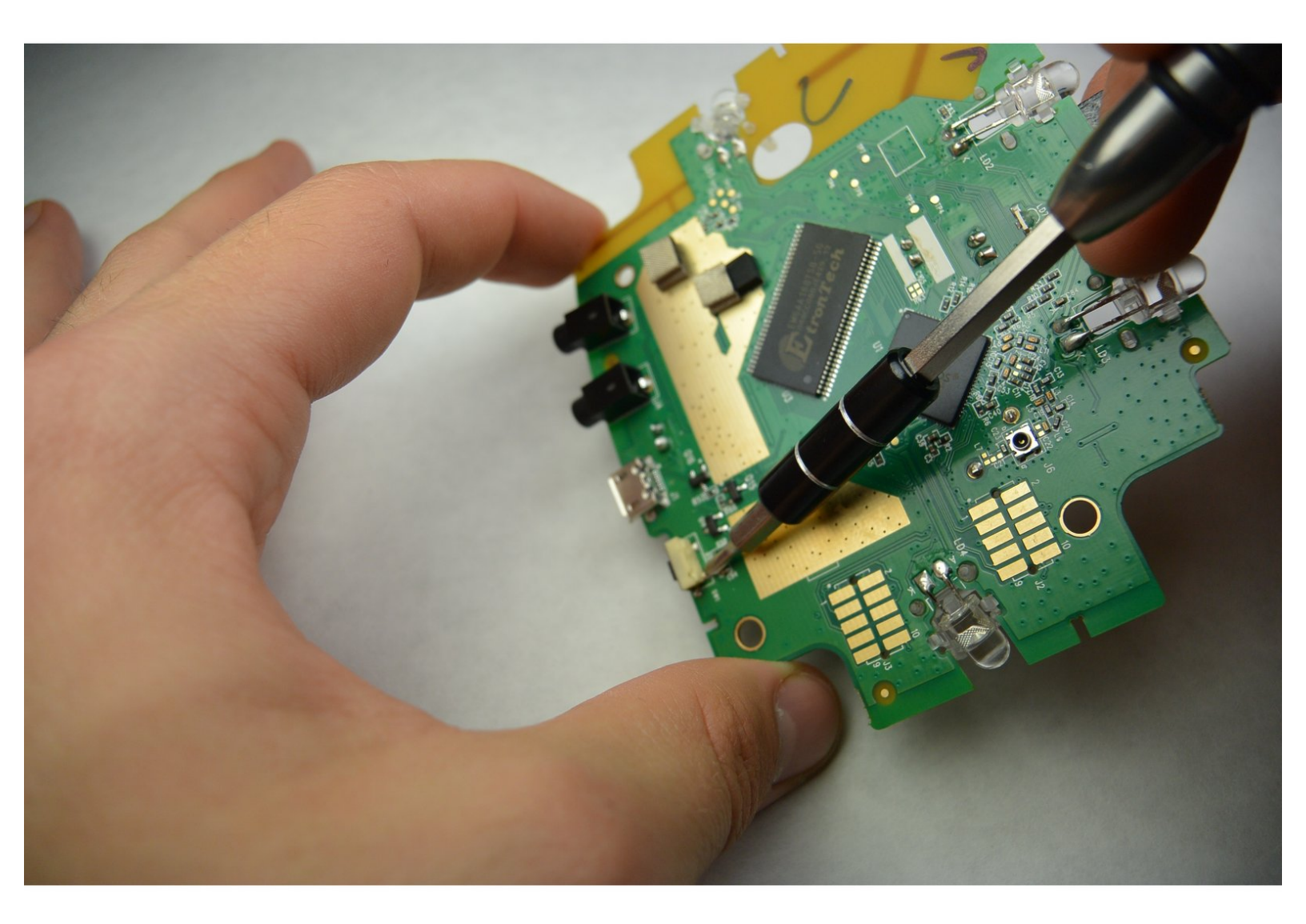

# INTRODUCTION

This guide requires soldering, for soldering guide click below.

Soldering Guide

## **TOOLS:**

- Phillips #00 Screwdriver (1)
- iFixit Opening Tools (1)
- Soldering Iron (1)

PARTS:Solder (1)

#### Step 1 — Reset Button

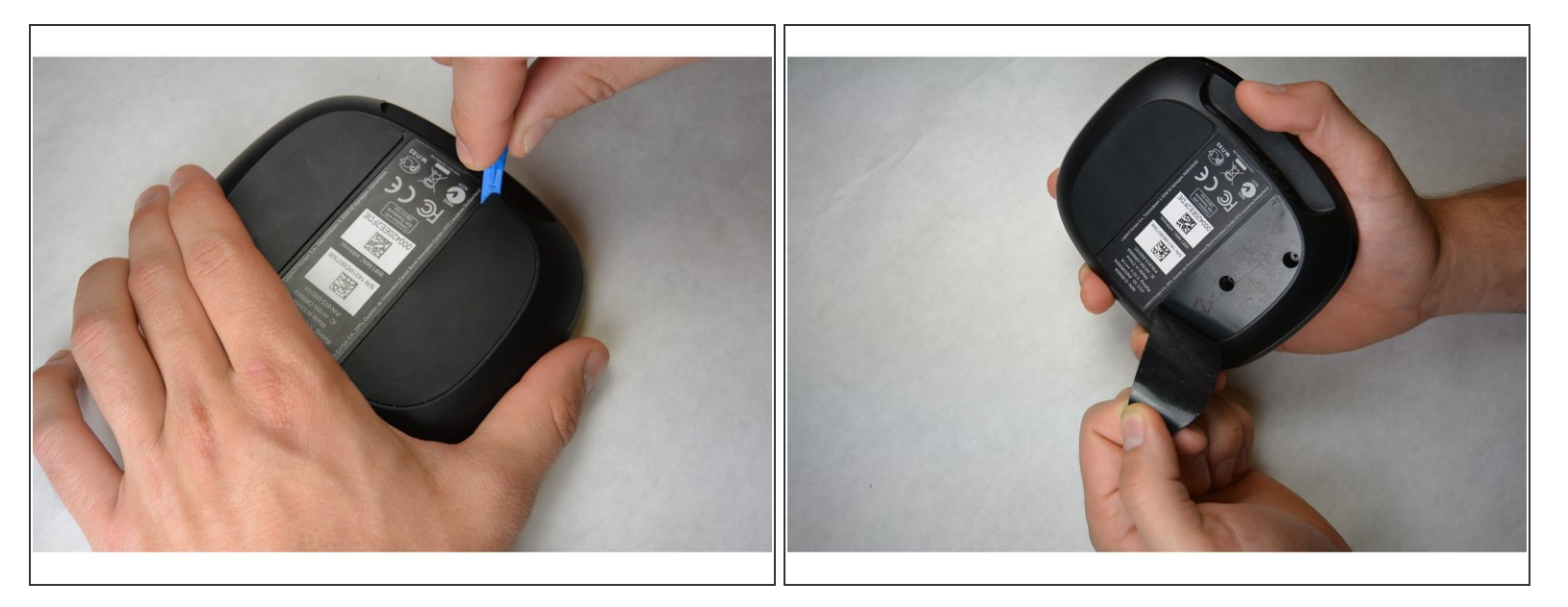

- Using a plastic opening tool, lift up the rubber pad.
- From the bottom of the device, with your fingers, pull back the rubber pad. This will expose the screw holes.
- On the bottom of the hub, repeat the step above for the second rubber pad.

#### Step 2

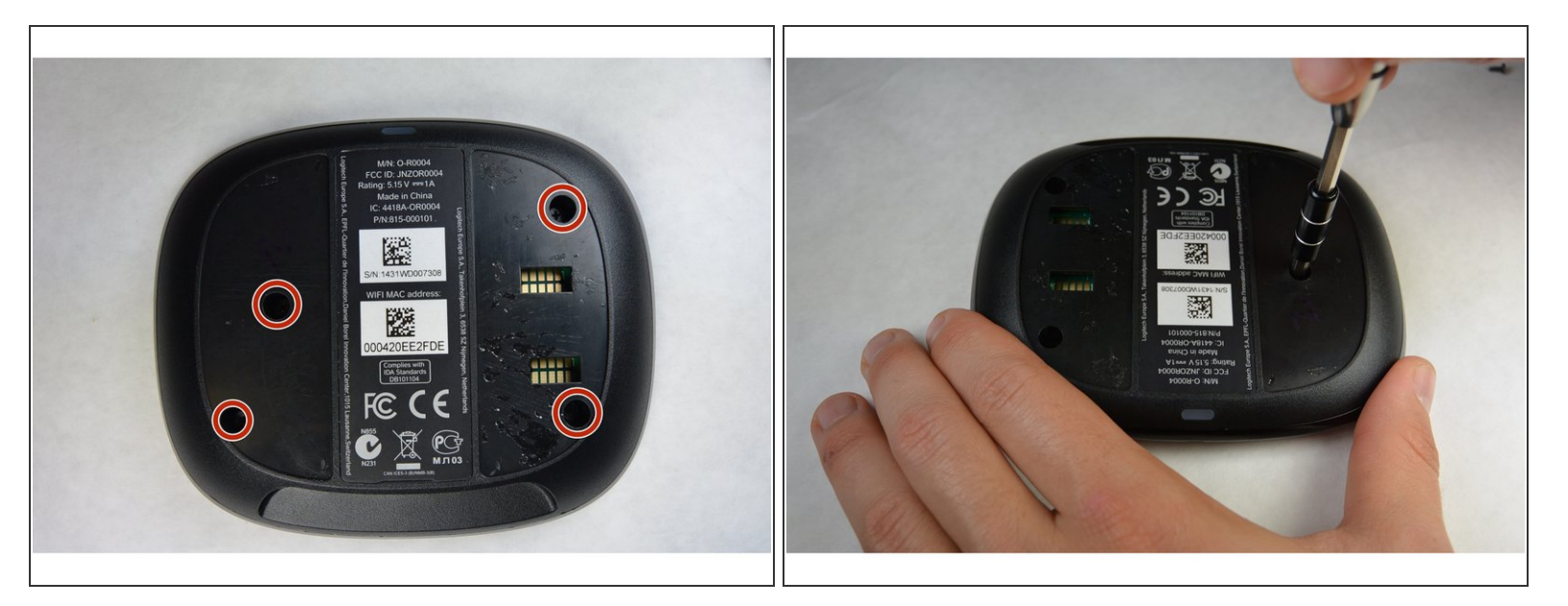

With the PH00 bit, remove the four 6mm Phillips screws.

## Step 3

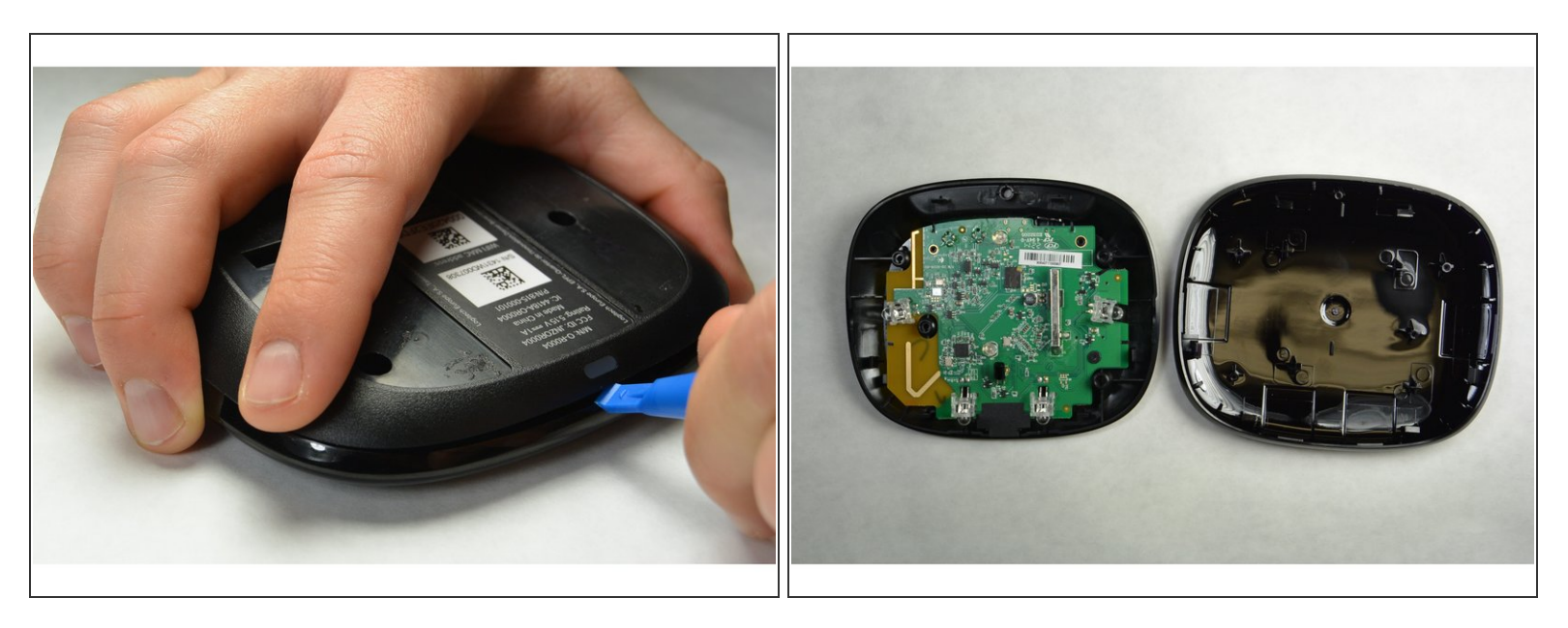

• With the plastic opening tool, separate the pieces of plastic from each other

## Step 4

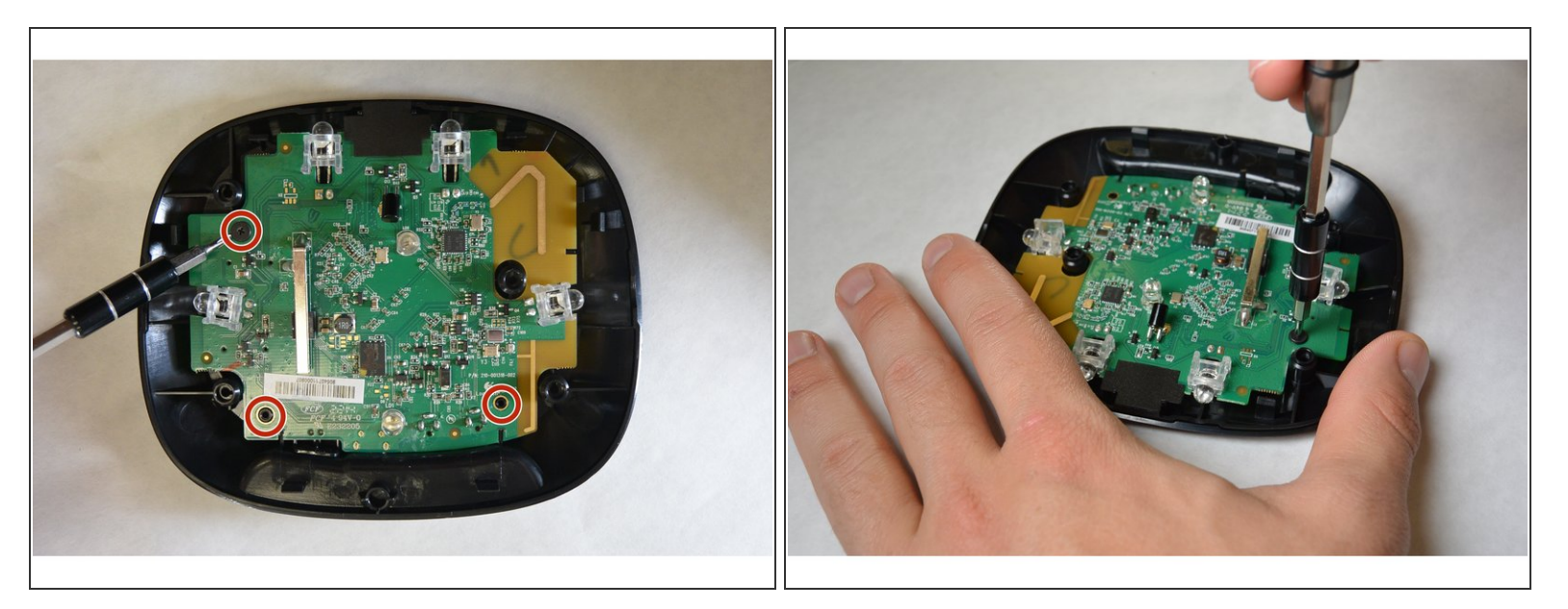

• With the PH00 bit, remove the three 4mm Phillips screws.

## Step 5

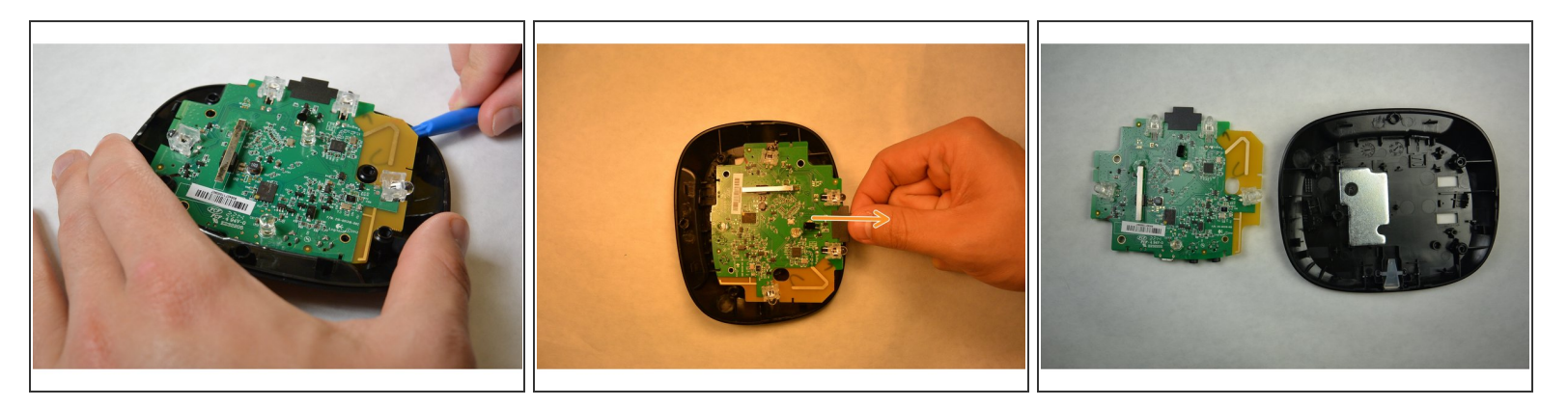

• From the yellow corner, pry the circuit board from the housing..

## Step 6

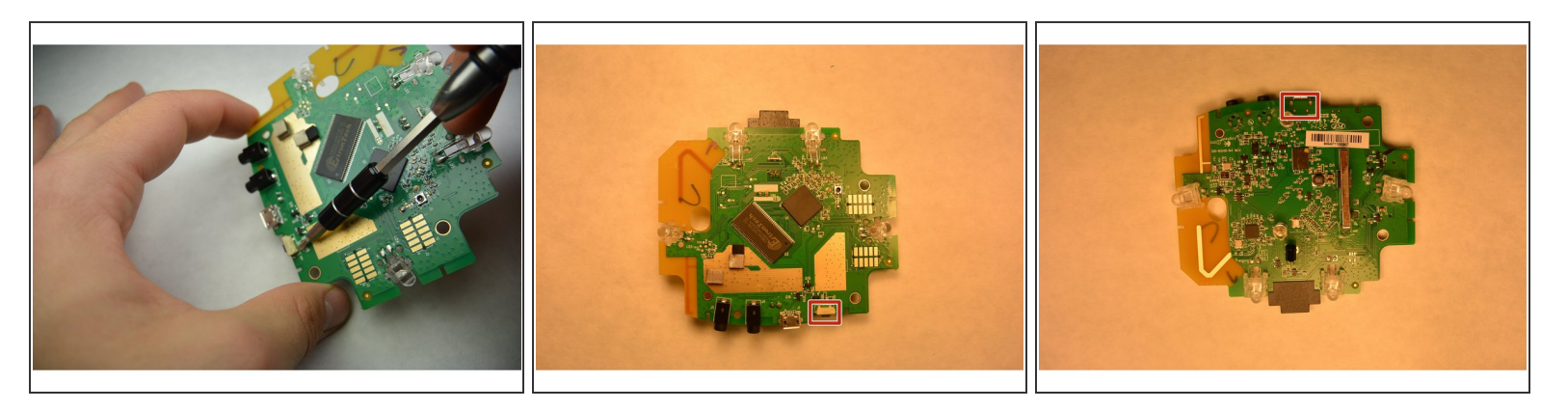

- Locate the defective reset button.
- Turn the board around to expose the reset solder.
- Using soldering iron, remove solder and reset button. Replace reset button and solder.

To reassemble your device, follow these instructions in reverse order.